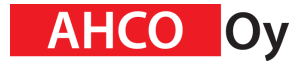

Paytrail payment module for Prestashop

Table of contents

| Table of contents                                                       | 1 |
|-------------------------------------------------------------------------|---|
| Module installation in Prestashop                                       | 2 |
| Module settings                                                         | 3 |
| Merchant ID.                                                            | 3 |
| Merchant Secret.                                                        | 3 |
| Right side logo address.                                                | 3 |
| Left side logo address.                                                 | 3 |
| Hide logos in the checkout page.                                        | 3 |
| Allow cache when retrieving Payment ways?                               | 4 |
| Allow only special payment buttons, such as Apple Pay?                  | 4 |
| Refund web form location on order handling page?                        | 4 |
| Module debug status?                                                    | 4 |
| Customer email addresses, who can order with Paytrail PSP testing creds | 4 |
| Order status                                                            | 4 |
| Module in Prestashop checkout page                                      | 5 |
| Refunding webform                                                       | 6 |
| Paytrail order refunds.                                                 | 6 |
| Paytrail refunding web form.                                            | 6 |
| Payment reports                                                         | 7 |
| Debugging payment module                                                | 8 |

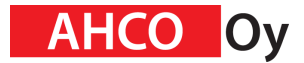

#### Paytrail payment module for Prestashop Module installation in Prestashop

The module can be installed normally via the Prestashop module manager page.

| <b>PrestaShop</b> 8.1.2 | Quick Access - Q. Search (e.g.: product reference, custon                                                                          | Ŭ      | • View my store | Û    |
|-------------------------|----------------------------------------------------------------------------------------------------|--------|-----------------|------|
| ~~                      | Module Manager > Modules                                                                                                    |        |                 |      |
| M Dashboard             | Module manager                                                                                                    | 🔂 Uplo | oad a module    | Help |
| SELL                    | Modules Alerts Updates                                                                                                    |        |                 |      |
| 📻 Catalog               |                                                                                                    |        | 1               |      |
| <b>e</b> Customers      | Upload a module                                                                                                    | ×      |                 |      |
| 토 Customer Service      | ·                                                                                                    |        |                 |      |
| MPROVE                  | 6                                                                                                    |        | 5               | ~    |
| A Modules               | Drop your module archive here or select file                                                                                       |        |                 |      |
| Module Manager          | Please upload one file at a time, .zip or tarball format (.tar, .tar.gz or .tgz). Your module will be installed righ<br>مfree that | it     |                 |      |
| Design                  | ujter trati                                                                                                    |        |                 |      |
| 🖶 Shipping              |                                                                                                    |        |                 |      |
| <b>P</b> ayment         |                                                                                                    |        | onfigure 🗸      |      |
| () International        | ·                                                                                                    |        |                 |      |
| CONFIGURE               | V2.0.1 - by     Enrich your stats, add a tab showing the available     PrestaShop     runnining of products loft for only          |        | Disable 🗸       |      |

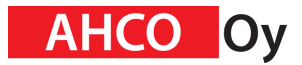

#### Paytrail payment module for Prestashop Module settings

After successful installation module settings can be accessed via the Prestashop module manager:

| 3         | PrestaShop 8.1.2 | Quick Access 🔻            | 🐞 💿 View my store     | • ¢ 6       |                  |   |              |     |  |  |  |  |
|-----------|------------------|---------------------------|-----------------------|-------------|------------------|---|--------------|-----|--|--|--|--|
|           | ~~               | Module Manager > Modules  |                       |             |                  |   |              |     |  |  |  |  |
| ~         | Dashboard        | Module manager       Help |                       |             |                  |   |              |     |  |  |  |  |
| SELL      |                  |                           | •                     | -           |                  |   |              |     |  |  |  |  |
| ô         | Orders           | Modules                   | Alerts Updat          | es 😢        |                  |   |              |     |  |  |  |  |
| -         | Catalog          |                           | _                     |             | (                |   |              |     |  |  |  |  |
| θ         | Customers        | paytrail X                |                       | 3           |                  | ٩ |              |     |  |  |  |  |
| F         | Customer Service |                           |                       |             |                  |   |              |     |  |  |  |  |
| ıl.       | Stats            | Category                  |                       |             | Status           |   | Bulk actions |     |  |  |  |  |
|           |                  | All categories            |                       | ~           | Show all modules | ~ | Uninstall    | ~   |  |  |  |  |
| IMPF      | ROVE             |                           |                       |             |                  |   |              |     |  |  |  |  |
| *         | Modules ^        |                           |                       |             |                  |   |              |     |  |  |  |  |
| $\square$ | Module Manager   | Payment                   |                       |             |                  |   |              |     |  |  |  |  |
| Ţ         | Design           | -                         |                       |             |                  |   |              |     |  |  |  |  |
|           | Shipping         | Pa                        | ytrail PSP            |             |                  |   |              |     |  |  |  |  |
| 8         | Payment          | v5.:<br>Oy                | 3 - by <b>Ahco</b> Pa | iytrail PSP | payment module   |   | Configure    | ✓ □ |  |  |  |  |
| ۲         | International    |                           |                       |             |                  |   |              |     |  |  |  |  |

# Merchant ID.

Use `375917` in tests. Value for production is provided by Paytrail.

# Merchant Secret.

Use `SAIPPUAKAUPPIAS` in tests. Value for production is provided by Paytrail.

#### Right side logo address.

Example: /modules/ahcocheckoutfipsp/150x400.png. Empty field means disabled.

#### Left side logo address.

Example: /modules/ahcocheckoutfipsp/150x400.png. Empty field means disabled.

# Hide logos in the checkout page.

By default Off. It is recommended to keep it off

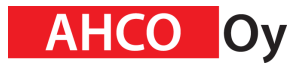

# Allow cache when retrieving Payment ways?

By default on. It is recommended to keep it on

# Allow only special payment buttons, such as Apple Pay?

By default Off. It is recommended to keep it off. The module provides only the Apple Pay button, if the visitor uses Safari web browser.

# Refund web form location on order handling page?

Prestashop allows you to display modules in different locations on the order handling page.

#### Module debug status?

By default Off. It is recommended to keep it off.

# Customer email addresses, who can order with Paytrail PSP testing creds

Paytrail Merchant ID **`375917`** and Merchant secret **`SAIPPUAKAUPPIAS**` can be used to test out the Payment module. These customer email addresses automatically get this Payment module to test mode. Email addresses have to be separated by comma. Previous setting <u>Module debug mode</u> has to be active. It is recommended to keep this field empty.

# Order status

Orders status, when successfully paid with Paytrail PSP. Prestashop sets this status to successfully paid order.

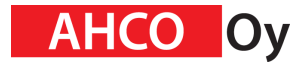

Prestashop lists all the payment ways as radio buttons:

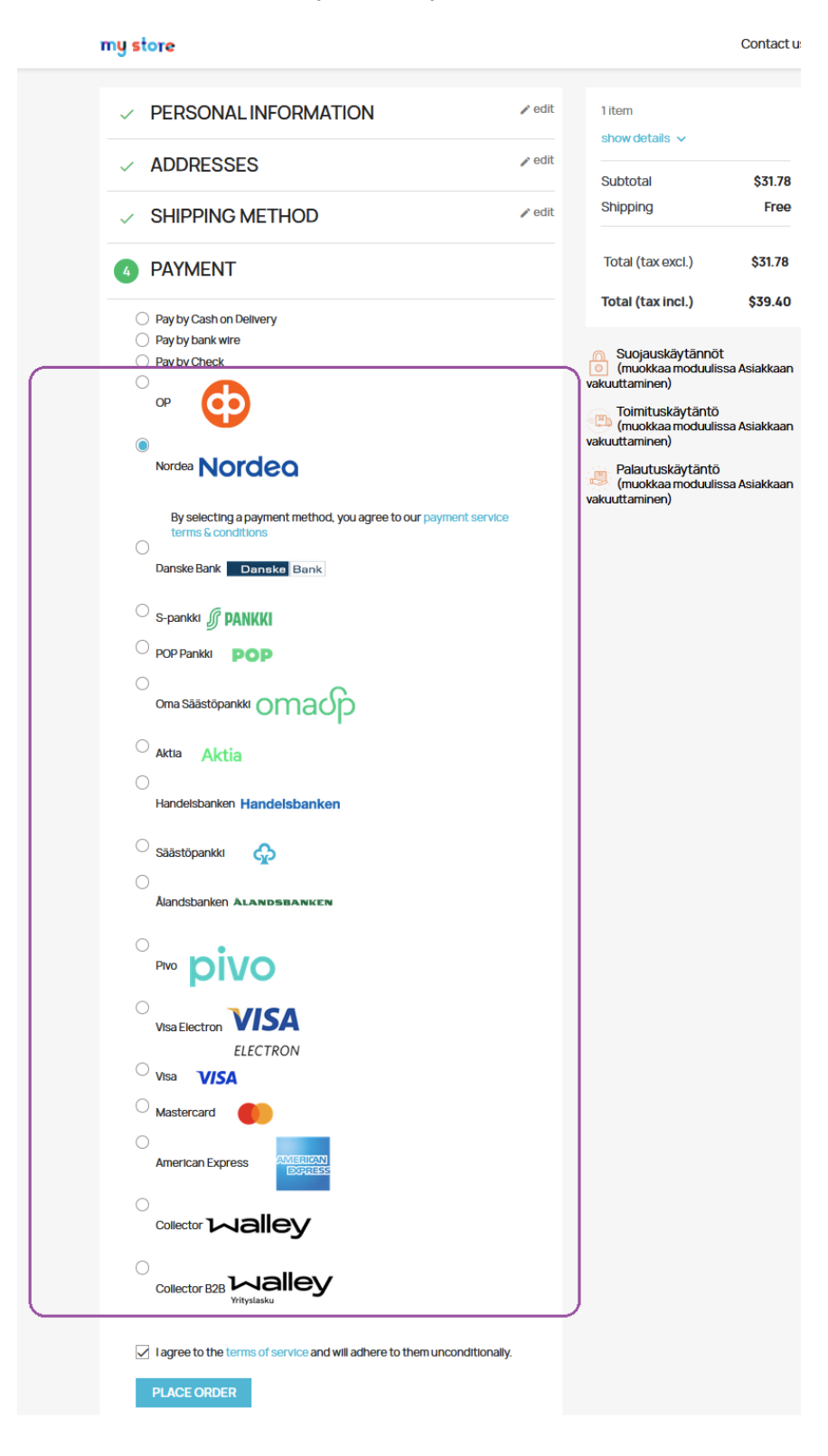

"Nordea" payment button is the easiest to test out the Payment Module.

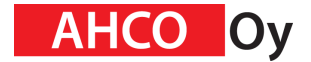

#### Refunding webform

If Prestashop order has been successfully paid via Paytrail payment gateway then order handling page shows refunding information:

| Paytrail PSP.                                         |                                              |                      |                                       |          |                       |                     |       |           |       |
|-------------------------------------------------------|----------------------------------------------|----------------------|---------------------------------------|----------|-----------------------|---------------------|-------|-----------|-------|
| Paytrail transaction ID:                              |                                              |                      |                                       |          |                       |                     |       |           |       |
| 3026654c-8dfc-11ee-8f25-c70782ebab4b                  |                                              |                      |                                       |          |                       |                     |       |           |       |
| Paytrail order refunds.                               |                                              |                      |                                       |          |                       |                     |       |           |       |
| Created                                               | Paytrail<br>transaction ID                   | Refunding<br>amounth | E-mail                                | 1        | Refund<br>description | Payment<br>Provider | Statu | s Message | eMeta |
| 2023-11-28<br>17:00:46                                | 3026654c-<br>8dfc-11ee-8f25-<br>c70782ebab4b | 107.8800             | heikki.pals@                          | ⊉ahco.fi | Tilaus 18             | email<br>refund     | ok    | n/a       | n/a   |
| 2023-11-28<br>17:01:01                                | 3026654c-<br>8dfc-11ee-8f25-<br>c70782ebab4b | 107.8800             | 107.8800 heikki.pals@ahco.fiTilaus 18 |          |                       |                     | ok    | n/a       | n/a   |
| Paytrail refunding web form.                          |                                              |                      |                                       |          |                       |                     |       |           |       |
| Refund receiver E-mail heikki.pals@ahco.fi<br>address |                                              |                      |                                       |          |                       |                     |       |           |       |
| Refund amounth 107.88                                 |                                              |                      |                                       |          |                       |                     |       |           |       |
| Refund des                                            | cription                                     | Order 18             |                                       | ]        |                       |                     |       |           |       |
| Refund                                                |                                              |                      |                                       | )        |                       |                     |       |           |       |

# Paytrail order refunds.

List shows refunding attempts and statuses.

# Paytrail refunding web form.

The webform can be used to refund.

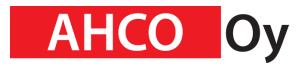

# Paytrail payment module for Prestashop Payment reports

Payment reports can be accessed via module settings:

| SI.2 81.2        | Quick Access 👻            | Q Search (e.g.: product refere | ence, custor    |   | 🐞 💿 View my store | ¢ e                 |  |  |  |  |  |
|------------------|---------------------------|--------------------------------|-----------------|---|-------------------|---------------------|--|--|--|--|--|
| ~                | Module Manager > Modules  |                                |                 |   |                   |                     |  |  |  |  |  |
| ✓ Dashboard      | Module manager       Help |                                |                 |   |                   |                     |  |  |  |  |  |
| SELL             |                           | • •                            |                 |   |                   |                     |  |  |  |  |  |
| 🔂 Orders         | Modules Alerts            | 2 (2)<br>Updates               |                 |   |                   |                     |  |  |  |  |  |
| 🖬 Catalog        |                           |                                |                 |   |                   |                     |  |  |  |  |  |
| Customers        | paytrail 🗙                | $\langle \square$              |                 | Q |                   |                     |  |  |  |  |  |
| Customer Service |                           |                                |                 |   |                   |                     |  |  |  |  |  |
| ılı Stats        | Category                  | Sta                            | itus            |   | Bulk actions      |                     |  |  |  |  |  |
|                  | All categories            | ✓ SI                           | now all modules | ~ | Uninstall         | ~                   |  |  |  |  |  |
|                  |                           |                                |                 |   |                   |                     |  |  |  |  |  |
| 🗯 Modules 🛛 🔨    |                           |                                |                 |   |                   |                     |  |  |  |  |  |
| Module Manager   | Payment                   |                                |                 |   |                   |                     |  |  |  |  |  |
| 🖵 Design         |                           |                                |                 |   |                   |                     |  |  |  |  |  |
| 🕞 Shipping       | Paytrai                   | I PSP                          |                 |   |                   |                     |  |  |  |  |  |
| Payment          | V5.3 - by A<br>Oy         | hco Paytrail PSP pa            | yment module    |   | Configure         | <ul><li>✓</li></ul> |  |  |  |  |  |
| Hternational     |                           |                                |                 |   |                   |                     |  |  |  |  |  |

After settings section comes the "Reports about payment transactions." section.

# Reports about payment transactions.

- Request new report about payment transactions.
- DEMO\_\_payment\_report\_28\_07\_2022\_\_12\_16\_19.json

"Request a new report ..." This feature works only with Paytrail production Merchant ID and secret.

Click report will show a list of payment transactions.

| <ul> <li>DEMO_payment_report_28_07_202212_16_19.json</li> </ul> |                          |                        |                |                    |              |                          |                     |              |                          |                |          |              |                   |                      |               |              |                     |                                                   |
|-----------------------------------------------------------------|--------------------------|------------------------|----------------|--------------------|--------------|--------------------------|---------------------|--------------|--------------------------|----------------|----------|--------------|-------------------|----------------------|---------------|--------------|---------------------|---------------------------------------------------|
| Report about payment transactio                                 | ns: DEMOp                | ayment_report          | _28_07_2       | 20221              | 2_16_19      | 9.json                   |                     |              |                          |                |          |              |                   |                      |               |              |                     |                                                   |
| entryDate createdamountstatus firstname familyname              | description re           | eference paymentMethod | stamp          | address p          | ostcodeposto | officecountrycheckoutRef | rence archiveNumber | payerName    | e originalTradeReference | evatPercentage | vatAmoun | paymentMetho | iFeepaymentMethod | Commissionsettlement | dsettlementDa | eshopinShop( | ommissionshopInShop | CommissionVatPercentageshopInShopCommissionVatAmo |
| 19-06-2019 22:41 25:55 Paid Demo Mikko Demo Malilikas Demo      | Webshop test payment 123 | 345-545454 OP 1        | 1-1560973275 M | fallikkaankatu 1 3 | 13100 Tamp   | ipere Suomi 1255939828   | 20190619593731000   | 0 MALLIKASMI | К -                      | 24             | 6.132    | 0.12         | 0.024             | 123456               | 31-06-2019    | 0.8          | 24                  | 0.192                                             |
| 19-06-2019 22:41 25:55 Paid Mikto Malikas Webs                  | hop test payment 123     | 345-545454 OP 1        | 1-1560973275 M | fallikkaankatu 1-3 | 3100 Tamp    | pere Suomi 1255939828    | 20190619593731000   | 0 MALLIKASMI | К-                       | 24             | 6.132    | 0.12         | 0.024             | 123456               | 31-06-2019    | 0.8          | 24                  | 0.192                                             |
|                                                                 |                          |                        |                |                    |              |                          |                     |              |                          |                |          |              |                   |                      |               |              |                     |                                                   |
|                                                                 |                          |                        |                |                    |              |                          |                     |              |                          |                |          |              |                   |                      |               |              |                     |                                                   |

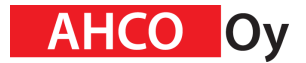

Paytrail payment module for Prestashop Debugging payment module

After "Reports about payment transactions." section comes the "Debugging" section. This can provide useful information for module developers.

#### Debugging

| Cart ID  | Paytrall PSP query about Cart  |
|----------|--------------------------------|
|          |                                |
| Order ID | Paytrall PSP query about Order |

If Module debug status is set on, then more debugging information about the current page can be accessed, when "**&debugAhcocheckoutfipsp=1**" is appended to the browser location field.